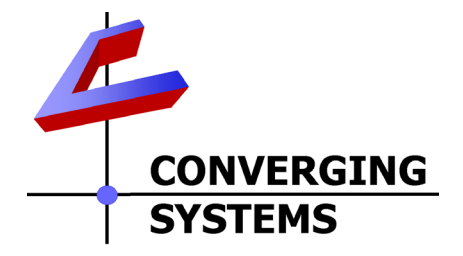

# **Integration Note**

| Automation/Lighting Panel Manufacturer: | RTI                                                                                   |
|-----------------------------------------|---------------------------------------------------------------------------------------|
| Platforms:                              | XP-n Controllers                                                                      |
| Versions:                               | Integration Designer v 9.4.0.3961 or                                                  |
|                                         | newer                                                                                 |
| Specific Profile/Driver Version:        | V1.01 or later (consolidated version                                                  |
|                                         | for IP and Serial control using UDP).                                                 |
|                                         | Note: newer driver may be available for Telnet Port                                   |
|                                         |                                                                                       |
| Download location for Profile/Driver    | RTI dealer portal                                                                     |
|                                         | Note: current name is Converging Systems Intelligent<br>Lighting Controller.rtidriver |
| Document Revision Date:                 | September 7, 2014                                                                     |

## **OVERVIEW AND SUPPORTED FEATURES**

The RTI Integration Designer and associated hardware support the Converging Systems' family of motor and LED lighting control products using either RS-232 serial connection (IBT-100) or Ethernet (e-Node).

Integration with Converging Systems' platforms is enabled from the range of RTI wall pads, touchscreens and other user interfaces. Additionally, status available from a number of Converging Systems' controllers can trigger commands and other events within the above lighting /automation system. For example, a motor movement can trigger a lighting event. Or a lighting command issued can signal back to the touchscreen device as to its current setting (slider movement or level setting).

### **CURRENT DRIVER SUPPORT THE FOLLOWING FEATURES**

The following commands are supported by the current driver for the various lighting and motor control devices (except those that are grayed out).

### **LED Lighting Commands**

| General CS- RTI        |                                  | ILC-     | ILC-         | e-Node       |
|------------------------|----------------------------------|----------|--------------|--------------|
| Bus                    | Naming                           | 100      | 400          | DMX          |
| Commands               | Commands Convention <sup>1</sup> |          |              |              |
| General LED Cont       | rol Commands                     |          |              |              |
|                        |                                  |          |              |              |
| ON                     | On                               | ✓        | ✓            | ✓            |
| OFF                    | Off                              | ✓        | ✓            | ✓            |
| EFFECT,1               |                                  | ✓        | ✓            | N/A          |
| EFFECT,n (>1)          |                                  | ✓        | ✓            | N/A          |
| STORE,#                | Store                            | ✓        | $\checkmark$ | ✓            |
| RECALL,#               | Recall                           | ✓        | ✓            | ✓            |
| DISSOLVE.1=XX          | Set LED Dissolve Rate            | ✓        | $\checkmark$ | N/A          |
| DISSOLVE.2=XX          |                                  | *        | *            | *            |
| DISSOLVE.3=XX          |                                  | *        | *            | *            |
| SEQRATE=XX             | Set LED Sequence Rate            | ✓        | $\checkmark$ | ✓            |
| SUN_UP                 |                                  | *        | *            | *            |
| SUN_DOWN               |                                  | *        | *            | *            |
| SUN.S                  |                                  | *        | *            | *            |
|                        |                                  |          |              |              |
| HSB (HSL) Color S      | pace Commands                    |          |              |              |
| FADE_UP                | Brightness Up                    | <b>√</b> | ✓<br>✓       | <b>√</b>     |
| FADE_DOWN              | Brightness Down                  | ✓        | ✓            | <b>∨</b>     |
| SET,L                  | Brightness                       | ✓        | ✓            | <b>√</b>     |
| HUE_UP                 | -Hue Up and Adjust               | ×        | v            | v            |
|                        | LED<br>Adjust LED Lovals         |          |              |              |
|                        | -Aujust LED Levels               |          |              |              |
|                        | Hue Down                         | ✓        | $\checkmark$ | $\checkmark$ |
|                        | Hue                              | ✓        | ✓            | $\checkmark$ |
| SAT UP                 | Sat Un                           | ✓        | ✓            | $\checkmark$ |
| SAT DOWN               | Sat Down                         | ✓        | $\checkmark$ | ✓            |
| SAT S                  | Sat                              | ✓        | ✓            | ✓            |
| STOP                   | ????                             | ✓        | ✓            | ✓            |
| COLOR=H.S.L            | ????                             | ✓        | ✓            | N/A          |
| PRESETH.X=XXX          | Set LED Presets/HLS              | ✓        | ✓            | ✓            |
| .XXX.XXX               | Color spacer for preset          |          |              |              |
|                        | x                                |          |              |              |
|                        |                                  |          |              |              |
| <b>RGB Color Space</b> | Commands                         |          |              |              |
| RED,R                  | Red                              | ✓        | ✓            | ✓            |
| GREEN,G                | EEN,G Green                      |          | ✓            | ✓            |
| BLUE,B                 | Blue                             |          | ✓            | ✓            |
| VALUE=R.G.B            | ???                              | ✓        | ✓            | N/A          |
| WHITE,W                |                                  | *        | *            | *            |
| VALUE=R,G,B,W          |                                  | *        | *            | *            |
| PRESET.X=XXX.X         | Set LED Presets/RGB              | ✓        | $\checkmark$ | ✓            |

Page | 2

### Converging Systems Inc. 32420 Nautilus Drive Rancho Palos Verdes, CA 90275

© Converging Systems Inc. All Rights Reserved. E-Node, ILC-100, IMC-100, and IBT-100 are trademarks of Converging Systems Inc. All other trademarks are the property of their respective owners

| XX.XXX (3-color)         | Color spacer for preset |              |              |              |
|--------------------------|-------------------------|--------------|--------------|--------------|
|                          | х                       |              |              |              |
| PRESET.X=XXX.X           |                         | *            | *            | *            |
| XX.XXX (4-color)         |                         |              |              |              |
| STOP                     | ???                     | $\checkmark$ | $\checkmark$ | $\checkmark$ |
| <b>Correlated Color</b>  | Temperature (CCT) Comm  | nands        |              |              |
| CCT,XXXX                 |                         | *            | *            | *            |
| CCT_UP                   |                         | *            | *            | *            |
| CCT_DOWN                 |                         | *            | *            | *            |
|                          |                         |              |              |              |
| <b>Bi-Directional Co</b> | mmands                  |              |              | 1            |
| COLOR=?                  | Automatic polling       | ✓            | ✓            | N/A          |
|                          | within Driver           |              |              |              |
| VALUE=?                  | Automatic polling       | ✓            | ✓            | N/A          |
|                          | within Driver           |              |              | -            |
| PRESETH.X=?              |                         | *            | *            | *            |
| PRESET.X=?               |                         | *            | *            | *            |
|                          |                         |              |              |              |
| Accessory Enode          | Command/Setup Paramet   | ters         | •            |              |
| Verbose Mode             |                         |              |              |              |
| UDP Port                 |                         | ✓            | ✓            | $\checkmark$ |
| 4000/5000                |                         |              |              |              |
| Telnet Login             |                         |              |              |              |
| with                     |                         |              |              |              |
| Authentication           |                         |              |              |              |
| (with e-Node             |                         |              |              |              |
| Telnet Login             |                         |              |              |              |
| without                  |                         |              |              |              |
| Authentication           |                         |              |              |              |
|                          |                         |              |              |              |

Notes:

\*When needed, these can be implemented using dealer programmed serial strings user RAW CMD. See **Step 3g** for more information.

<sup>1</sup>See **Step 3d** below for information on how to see supported RTI commands within the Library Browser.

### Motor Commands (WIP currently)

| General<br>Commands | RTI<br>Naming<br>Convention | IMC-<br>100  | BRIC<br>("Bric<br>Mode<br>") |
|---------------------|-----------------------------|--------------|------------------------------|
| General Motor Co    | ontrol Commands             |              |                              |
| UP                  |                             | ✓            | ✓                            |
| DOWN                |                             | ✓            | ✓                            |
| STOP                |                             | ✓            | ✓                            |
| RETRACT             |                             | $\checkmark$ | ✓                            |
| STORE,#             |                             | ✓            | ✓                            |

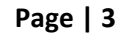

| RECALL,#                       |                                          | $\checkmark$ | $\checkmark$ |   |  |
|--------------------------------|------------------------------------------|--------------|--------------|---|--|
| PRESET.X=XX.XX                 |                                          |              |              |   |  |
|                                |                                          |              |              |   |  |
| <b>Bi-Directional Commands</b> |                                          |              |              |   |  |
| STATUS=?                       |                                          |              |              |   |  |
| POSITION=?                     |                                          |              |              |   |  |
|                                |                                          |              |              |   |  |
| Accessory Enode Comman         | Accessory Enode Command/Setup Parameters |              |              |   |  |
| Verbose Mode                   |                                          | ✓            | х            | ✓ |  |
| UDP Port                       |                                          | ✓            | ✓            | ✓ |  |
| 4000/5000                      |                                          |              |              |   |  |
| Telnet Login                   |                                          |              |              |   |  |
| with                           |                                          |              |              |   |  |
| Authentication                 |                                          |              |              |   |  |
| (with e-Node                   |                                          |              |              |   |  |
| Telnet Login                   |                                          |              |              |   |  |
| without                        |                                          |              |              |   |  |
| Authentication                 |                                          |              |              |   |  |

### **CURRENT PROFILES DO NOT SUPPORT THE FOLLOWING FEATURES**

Other than any features that are grayed out below, any features specified below are currently unsupported.

Any feature not specifically notes as supported should be assumed to be unsupported

Page | 4

## WIRING DIAGRAM (for IP connection)

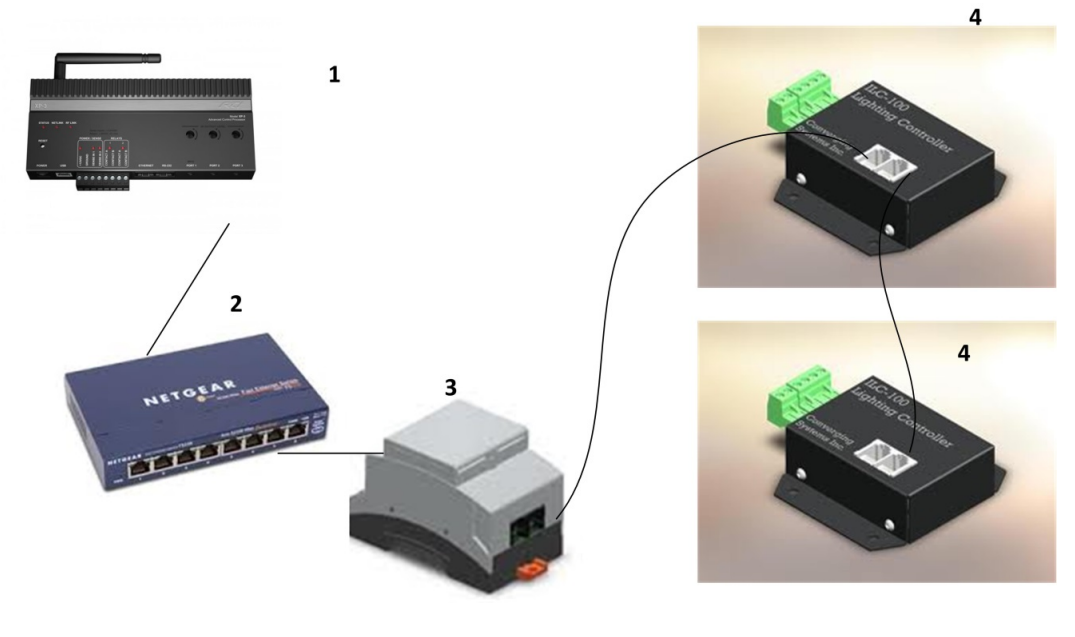

Figure 1

Wiring/Configuration Notes:

- 1. Maximum length of CS-Bus cabling from e-Node to the last ILC-100 using CAT5e or better cabling (and obeying the 1-1 pin-out requirements for the RJ-25-RJ25 cable) = 4000 feet
- 2. Maximum number of ILC-100 controllers and Converging Systems' keypads (if provided) that can exist on a single network connected to a single e-Node device = 254
- 3. Maximum number of e-Nodes that can exist on a RTI system = 254

| # | Device              | Manufacturer       | Part Number    | Protocol        | Connector       | Notes         |
|---|---------------------|--------------------|----------------|-----------------|-----------------|---------------|
|   |                     |                    |                |                 | Туре            |               |
| 1 | RTI XP-n processor  | RTI                | Various        | Ethernet/USB    | various         |               |
| 2 | Network Switch      | Various            | Various        | Ethernet        | RJ-45           |               |
| 3 | e-Node              | Converging Systems | e-Node         | Ethernet        | RJ-45 (for      |               |
|   |                     |                    |                |                 | Ethernet)       |               |
|   |                     |                    |                |                 | RJ-25 for local |               |
|   |                     |                    |                |                 | bus             |               |
| 4 | Lighting Controller | Converging Systems | ILC-100 or     | CS-Bus protocol | RJ-25 for CS-   | Must          |
|   | (or Motor           |                    | IMC-100 or     |                 | Bus             | terminate     |
|   | Controller)         |                    | (Stewart BRIC) |                 | communication   | beginning and |
|   |                     |                    |                |                 |                 | end of bus    |
|   |                     |                    |                |                 |                 | with 120 ohm  |
|   |                     |                    |                |                 |                 | resister on   |
|   |                     |                    |                |                 |                 | pins 3/4      |

## **BILL OF MATERIALS (for IP control)**

### Page | 5

## WIRING DIAGRAM (for RS-232 serial connection)

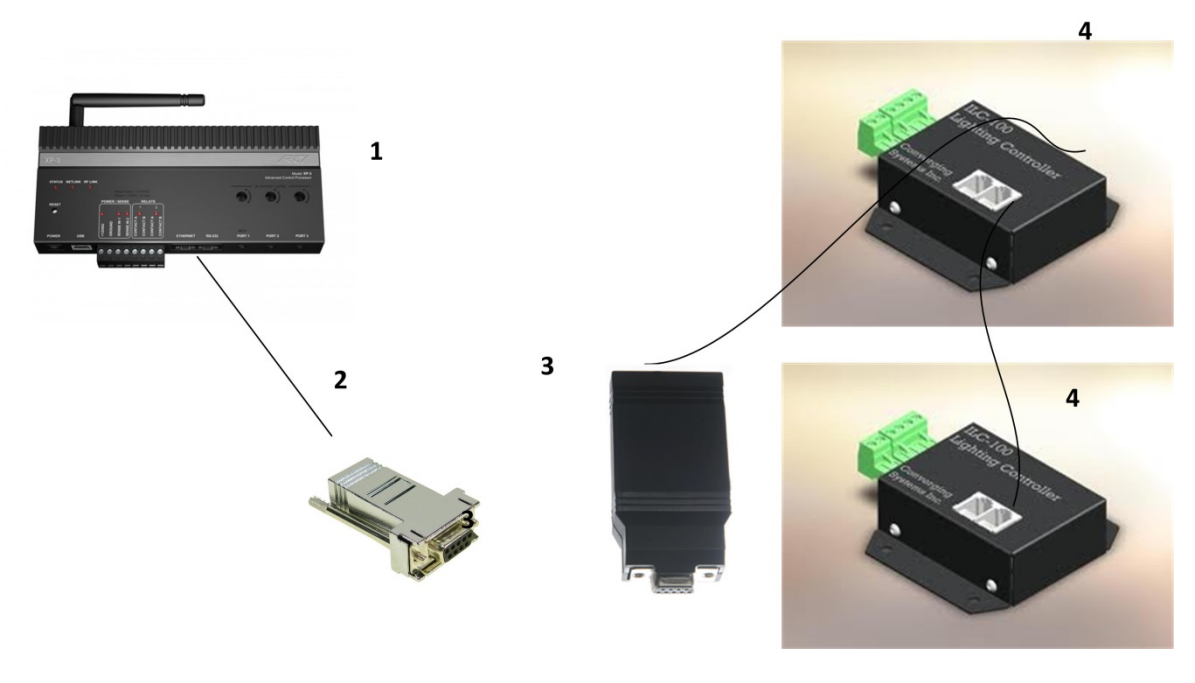

Figure 2

Wiring/Configuration Notes:

- 1. Maximum length of CS-Bus cabling from e-Node to the last ILC-100 using CAT5e or better cabling (and obeying the 1-1 pin-out requirements for the RJ-25-RJ25 cable) = 4000 feet
- 2. Maximum number of ILC-100 controllers and Converging Systems' keypads (if provided) that can exist on a single network connected to a single e-Node device = 254
- 3. Maximum number of e-Nodes that can exist on a RTI system = 254

### BILL OF MATERIALS (for RS-232c connection)

| # | Device                        | Manufacturer       | Part Number                   | Protocol           | Connector                                                            | Notes |
|---|-------------------------------|--------------------|-------------------------------|--------------------|----------------------------------------------------------------------|-------|
|   |                               |                    |                               |                    | Туре                                                                 |       |
| 1 | RTI XP-x processor            | RTI                | Various                       | Ethernet/Serial/IR | various                                                              |       |
| 2 | RJ-45 to DB-9 male<br>adapter | RTI                | RJ-45 to DB-9<br>male adapter | RS-232c            | RJ-45 (for<br>serial)<br>RJ45 DB9<br>1 6<br>2 1<br>3 5<br>4 5<br>5 2 |       |
|   |                               |                    |                               |                    | 6         3           7         8           8         7              |       |
| 3 | IBT-100                       | Converging Systems | IBT-100                       | RS-232c            | DB-9 (for                                                            |       |

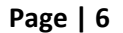

### Converging Systems Inc. 32420 Nautilus Drive Rancho Palos Verdes, CA 90275

© Converging Systems Inc. All Rights Reserved. E-Node, ILC-100, IMC-100, and IBT-100 are trademarks of Converging Systems Inc. All other trademarks are the property of their respective owners

|   |                                                 |                    |                                            |                 | Serial)<br>RJ-25 for local<br>bus     |                                                                                                    |
|---|-------------------------------------------------|--------------------|--------------------------------------------|-----------------|---------------------------------------|----------------------------------------------------------------------------------------------------|
| 4 | Lighting Controller<br>(or Motor<br>Controller) | Converging Systems | ILC-100 or<br>IMC-100 or<br>(Stewart BRIC) | CS-Bus protocol | RJ-25 for CS-<br>Bus<br>communication | Must<br>terminate<br>beginning and<br>end of bus<br>with 120 ohm<br>terminating<br>resister on<br>pins 3/4 |

## System Configuration/Programming

Before proper operation between the Converging Systems' controllers and the RTI system can begin, it will be first necessary for most applications to configure the Converging Systems' products using the e-Node Pilot (PC-based) application (and the e-Node). In addition, communication parameters within the RTI Integration Designer software are also required. Refer to the specified instructions below for the particular subsystem for more information.

## **Background**

The Converging Systems e-Node is an Ethernet communication device which can be used to connect the RTI Host to one or more Converging Systems motor and/or lighting controllers. Alternatively, the Converging Systems' IBT-100 serial interface device can be used alternatively to connect the same number of Converging Systems' controllers to a RTI processor in situations where Ethernet communication is not desired (but where bi-directional feedback is still required).

Regardless of which method (Ethernet or RS-232c) is desired to be used to communicate with Converging Systems' controllers, it is still suggested that initial set-up and commissioning of the controllers' addressing schemes and particular features are made using the e-Node Ethernet device and the e-Node Pilot application. Settings that can be implemented using this setup are as follows:

## e-Node Programming

Typically, the following features are set-up within the e-Node Pilot application for Ethernet communication.

| Step | Setting                                                                                                    | Choices                                                                                                    |
|------|----------------------------------------------------------------------------------------------------|----------------------------------------------------------------------------------------------------|
| 1    | IP Address                                                                                                    | Static or Dynamic Addressing                                                                                                    |
|      | Set up the e-node with an appropriate Static or Dynamic                                                                                                    | <b>Note</b> : It is recommended that only Static addressing be used with the RTI processors.                                                                                                    |
|      | IP address. Refer to the<br>separate" e-Node Quick Start<br>Guide" on how to make such                                                                                                    |                                                                                                    |
| 2    | settings.                                                                                                    | Currently V1.01 of the PTI driver utilizes LIDD                                                                                                    |
| 2    | UDP Port (transmit and<br>receive)<br>Note: Converging Systems will<br>be working with RTI in the<br>near future to update the<br>existing RTI Certified driver to<br>utilize <b>Telnet</b> (Port 23)<br>communication rather than<br>UDP (Port 4000/5000). When<br>a new RTI driver becomes<br>available utilizing Telnet<br>communication, <u>this step will</u><br><u>not be necessary</u> . In this<br>proceed to Step #3 below,<br>otherwise go to Step #4 | Currently, V 1.01 of the RTI driver utilizes UDP<br>communication (Port 5000 for send and Port 4000 for<br>receive from the XP-n processors). These are the<br>factory defaults for the Converging Systems' e-Node. If<br>you are having difficulty establishing communication<br>with the targeted e-Node, launch the e-Node Pilot<br>application, verify that under the View tab/View<br>e_Node tab the LISTEN_PORT for the e-Node is set to<br>5000 and the SEND_PORT is set to 4000. If not,<br>change those settings to these values, and hit<br>RESTART to reboot the e-Node. You may need to close<br>and re-open the Pilot application to invoke the<br>change. Here is the applicable page within Pilot where<br>this change is made. |
|      |                                                                                                    | <b>Note</b> : Since the e-Node Pilot application also uses <b>UDP</b> communication which is a point to point protocol, the RTI system and the Converging Systems' e-Node Pilot cannot be utilized concurrently. So if <b>UDP</b>                                                                                                    |

|   |                                                                                                    | communication is to be used with the XP-n processor,<br>it is important to initially set up the e-Node and all<br>connected lighting and/or motor controllers before<br>turning on the XP-n processor. If you want to<br>subsequently make a change using the Pilot<br>application, just turn off the XP-n processor<br>temporarily and the UDP channel will be available to<br>the e-Node Pilot application.                                                                                                    |
|---|----------------------------------------------------------------------------------------------------|----------------------------------------------------------------------------------------------------|
| 3 | Telnet Server and Login (only<br>applicable if the RTI driver<br>becomes available with<br>Telnet support).<br>Note: Currently the RTI driver<br>does not support Telnet with<br>or without Authentication.<br>When that functionality<br>becomes available, follow the<br>directions to the right. | <ul> <li>Depending upon the functionality of an RTI driver which might support Telnet (Port 23) communication, you will need at minimum (i)to turn on Telnet within the e-Node, and (ii) to adjust secondarily the setting for Login as required by the RTI driver.</li> <li>1) Select the View e-Node tab and select the Telnet tab. Set SERVER to ENABLE.</li> <li>2) Login Settings. <ul> <li>a) If Telnet communication with Login <i>is supported</i>, set LOGIN to ENABLE and select the Restart button for the particular e-Node that you are utilizing to communicate with the RTI system.</li> <li>b) If Telnet communication with Login is <i>unsupported</i>, set LOGIN to DISABLE and select the Restart button for the particular e-Node that you are utilizing to communicate with the RTI system.</li> </ul> </li> </ul> |

| 4 | Notify Mode | The RTI software is able to intelligently poll the<br>Converging System's Intelligent Lighting Controllers<br>(either through the e-Node IP device or the IBT-100<br>serial device). In order to reduce the amount of bus<br>traffic, it is possible to disable the Converging Systems'<br>auto notify facility which has been engineered for<br>other automation systems which lack the capability of                                                                                                    |
|---|-------------|----------------------------------------------------------------------------------------------------|
|   |             | automatic polling. (Good Job, RTI!)<br>Within the e-Node Piiot application, select each<br>controller (i.e. ILC Lighting Controller) that you wish to<br>adjust from the <b>View Map</b> tab. Then open the <b>LED</b><br>tab. Find the <b>NOTIFY variable</b> , and set it to <b>OFF.</b> This<br>will prevent the selected controller from broadcasting<br>its status after every state change therefore reducing<br>CS-Bus traffic                                                                                                    |
|   |             | Image: Second contract         Image: Second contract         Image: Second contra |

### **RTI Programming**

Below is a summary of those steps required to import the Converging Systems' e\_Node Ethernet adapter/firewall and one or more loads (motors or lighting). Screen shots are provided for additional information. Typically, the following features are set-up within the RTI commissioning software (Integration Designer).

### Page | 10

| Step | Step                               | Detail                                                               |
|------|------------------------------------|----------------------------------------------------------------------|
| 1a   | Import Converging Systems          | E Control System [XP-3]                                              |
|      | Intelligent Lighting               | ut Add Relate Rename Rename Cet Info 📩 Import Config 📩 Export Config |
|      | <b>Controller</b> into your system | Loaded Drivers:<br>XP Diagnostics                                    |
|      | file within the RTI Controller     |                                                                      |
|      | (i.e. XP-3 in this case) by        |                                                                      |
|      | using the <b>Add</b> feature.      |                                                                      |

х

**1.** Import Converging Systems Intelligent Lighting Controller into your project.

If you do not have this driver

| the RTI Dealer portal and<br>download the latest<br>Converging Systems' driver.<br><b>Note</b> : Make sure you<br>download latest version from<br>the RTI library                                              | EED Configuration           System Macros         Expansion   Drivers                                                                                                    |
|----------------------------------------------------------------------------------------------------|----------------------------------------------------------------------------------------------------|
| 1b       After you have added the         Converging Systems         Intelligent Lighting         Controller to your RTI         processor's Driver library,         you will see the following         entry. | Control System [XP-3]     Add  Delete Update Rename G Get Info Import Config Export Config      Loaded Drivers:     XP Diagnostics     Converging Systems Intelligent     ELD Configuration     LED Configuration     LED Configuration     LED Configuration     System Macros Events Expansion Drivers |

# 2. Set-up communication parameters for the Converging Systems Intelligent Lighting Controller

| Step | Step                                   | Detail                                                   |
|------|----------------------------------------|----------------------------------------------------------|
| 2a   | Set-up communication                   | Determine what will be the communication linkage that    |
|      | parameters for the Converging          | you will use to connect to the Converging Systems'       |
|      | Systems interface (IBT-100             | device. Refer to the appropriate section below depending |
|      | serial device or e-Node IP             | upon your choice.                                        |
|      | <b>device</b> ) that will be used with | Serial Communication: Under the Connection Settings      |

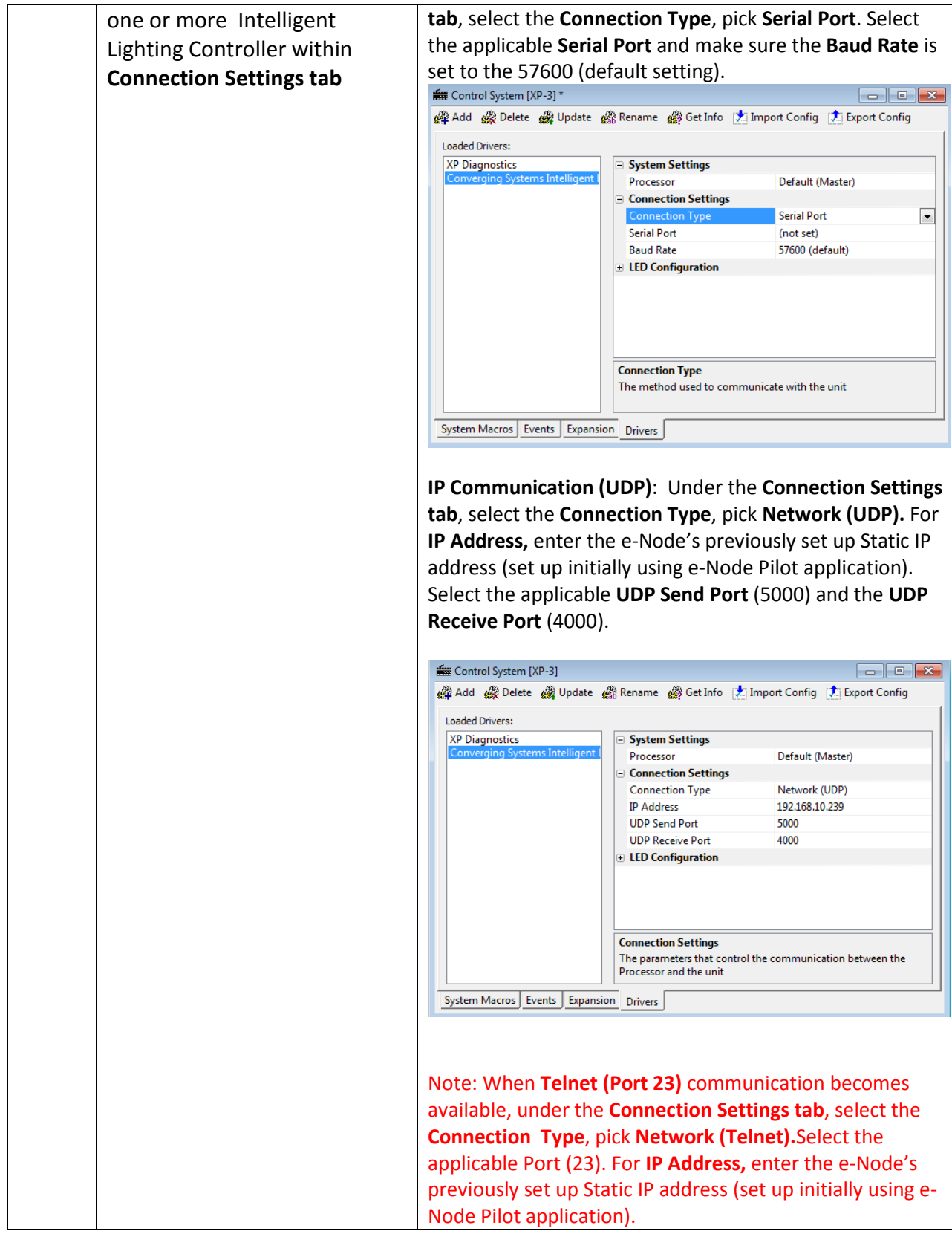

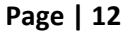

Converging Systems Inc. 32420 Nautilus Drive Rancho Palos Verdes, CA 90275

© Converging Systems Inc. All Rights Reserved. E-Node, ILC-100, IMC-100, and IBT-100 are trademarks of Converging Systems Inc. All other trademarks are the property of their respective owners

| 2b | Set-up communication           | Determine the unive                                                                                                    | erse of controllers that will be                                                                                                    |
|----|--------------------------------|----------------------------------------------------------------------------------------------------|----------------------------------------------------------------------------------------------------|
|    | narameters for the specific    | connected to the co                                                                                                    | mmunication linkage that you set up                                                                                                    |
|    | Converging Systems Intelligent | in <b>Step 2a</b> above.                                                                                                    | 5 , I                                                                                                    |
|    | Lighting Controllor(c) within  | •                                                                                                    |                                                                                                    |
|    | Lighting Controller(s) within  | For LED devices, exp                                                                                                    | and the LED Configuration tab, and                                                                                                    |
|    | Connection Settings Tab        | fill in the requested                                                                                                    | information.                                                                                                    |
|    |                                | Control System [XP-3] *                                                                                                    |                                                                                                    |
|    |                                | 🗳 Add 🚓 Delete 🆓 Update 🏟                                                                                                    | 🖀 Rename  Get Info [ Import Config 🚺 Export Config                                                                                                    |
|    |                                | Loaded Drivers:                                                                                                    |                                                                                                    |
|    |                                | XP Diagnostics<br>Converging Systems Intelligent I                                                                                                    | System Settings     Connection Settings                                                                                                    |
|    |                                |                                                                                                    |                                                                                                    |
|    |                                |                                                                                                    | LED 1 Name Device 1                                                                                                    |
|    |                                |                                                                                                    | LED 1 Address 2.1.1.                                                                                                    |
|    |                                |                                                                                                    |                                                                                                    |
|    |                                |                                                                                                    |                                                                                                    |
|    |                                |                                                                                                    |                                                                                                    |
|    |                                |                                                                                                    | Connection Settings                                                                                                    |
|    |                                |                                                                                                    | The parameters that control the communication between the                                                                                                    |
|    |                                | Sustem Massas Events Events                                                                                                    |                                                                                                    |
|    |                                |                                                                                                    | Drivers                                                                                                    |
|    |                                | Number of LED's us<br>254 for the number<br>by your system.<br>LEDn Name. Enter a<br>supported. You may<br>LEDn Address. Enter<br>for each controller t<br>addresses need to b<br>application. In orde<br>the RTI system to op<br>Systems' devices, it<br>be selected for each<br>two controllers shou<br>address.<br>Example: If you hay | ed. Enter a number between 1 and<br>of controllers that will be supported<br>name for each controller to be<br>leave the default name as is.<br>r a Zone/Group/Node (Z.G.N.) name<br>o be supported. These Z.G.N.<br>re assigned by the e-Node Pilot<br>or for the bi-directional capabilities of<br>perate with respect to Converging<br>is imperative that a non-zero entity<br>n Z.G.N. address. And please note, no<br>ald be assigned the same Z.G.N. |
|    |                                | 2.1.1. ,then the RTI s<br>determine its currer                                                                                                    | system can poll that device to<br>nt lighting status. If you choose to                                                                                                    |
|    |                                | enter a wildcard add<br>to all units with Z.G.<br>2.1.254.), only the u<br>the device with an a<br>in the series will be                                                                                                    | dress of a 2.1. <b>0</b> . (that is a broadcast<br>N. addresses between 2.1.1. and<br>nique color settings available from<br>ddress of 2.1.1. or the first Z.G.N. unit<br>queried.                                                                                                    |

| <b>LEDn Initialize Preset Variables.</b> Select if present initialization is required for LED Device(s).                                                                                                    |
|----------------------------------------------------------------------------------------------------|
| Note: By enabling Initialize Present Variables, present<br>values are acquired during the driver initialization<br>process. Each preset (1-24) on each enabled ILC<br>Controllers (1-254) must be polled individually. This<br>process can take some time, so it is recommended that<br>the <b>LEDn Initialize Preset Variables</b> feature only be<br>enabled on ILC controllers that absolutely need presets<br>initialized during the driver initialization process. If the<br><b>LEDn Initialize Preset Variables feature</b> is not enabled,<br>the preset levels for the respective presets are acquired<br>the first time the preset is recalled or when the preset is<br>stored. |

## 3. Now, add Tasks or Macro to a specific button push or action.

| Step | Step                            | Detail                                                 |
|------|---------------------------------|--------------------------------------------------------|
| 3a   | You can create a user interface | Device 1 11:33 AM                                      |
|      | (UI) for your system that is    | 0 Hue Red Green Blue                                   |
|      | suited to your customer's       | Power                                                  |
|      | requirements. This Integration  | FX 240 Saturation                                      |
|      | Note will not focus on the      |                                                        |
|      | creation of unique pages for    | 240 Brightness 240 0 0 0                               |
|      | your particular project, but as |                                                        |
|      | a resource, a sample project    | Dissolve Rate Recall Preset Store Preset Sequence Rate |
|      | with professionally created UI  | ▼ ▲ 7 8 9 10 11 12 7 8 9 10 11 12 ▼ ▲                  |
|      | pages is available from the RTI |                                                        |
|      | website and accompanies the     |                                                        |
|      | RTI Certified Driver for        |                                                        |
|      | Converging Systems. It is       |                                                        |
|      | suggested that you open this    |                                                        |
|      | RTI developed system at this    |                                                        |
|      | point.                          |                                                        |
| 3b   | You can right click on any      | This Properties screen will appear for Sliders and     |
|      | button on the sample UI         | Adjustment buttons.                                    |
|      | within Integration Designer     |                                                        |
|      | and select Edit Procedure to    |                                                        |
|      | determine the simple steps      |                                                        |
|      | involved in making the UI       |                                                        |
|      | operate. Depending upon the     |                                                        |

### Page | 14

| e and   |
|---------|
| 0 0.1.0 |
|         |
|         |
|         |
|         |
|         |
|         |
|         |
|         |
|         |
|         |
|         |
|         |
|         |
|         |
|         |
|         |
|         |
| -       |
| inge a  |
|         |
| ne 🛄    |
|         |
|         |

|    | You can mimic the process<br>here with your own UI screens<br>in the future by following the<br>example exactly.                                                                                                    | programmed within the RTI Certified Driver for the particular function you wish to add or modify.         Power Properties         @eneral       Output         Univer Command       Image         Text       Image         Parameters       Device         Device       Device         Device       Device         Unused       Image         Unused       Image         Dynamic Parameter:       Image         State       Image         Dynamic Parameter:       Image         Sustain       Delay Between Repeats:         OK       Cancel         Help       Help    Note: Those commands listed under LED Control are those which have been pre-programmed within the RTI Driver. If one or more commands that you wish to support are not currently within the RTI Driver you may |
|----|----------------------------------------------------------------------------------------------------|----------------------------------------------------------------------------------------------------|
|    |                                                                                                    | add those within the <b>RAW Cmd</b> (see below).                                                                                                    |
| 3d | Another way to determine the<br>entire set of commands from<br>which you can make future<br>selections, utilize the Library<br>Browser within Integration<br>Designer to review all<br>embedded supported<br>commands. | Select the Library Browser, and open the Converging<br>Systems Intelligent Lighting Controller and review all the<br>Driver Commands supported.<br>Again, if one or more commands that you wish to support<br>are not currently within the RTI Driver, you may add those<br>within the <b>RAW Cmd</b> (see below).                                                                                                    |

|    |                                                                          | Library Browser                                                                                                    |
|----|--------------------------------------------------------------------------|----------------------------------------------------------------------------------------------------|
|    |                                                                          | Driver:<br>[XP-3] Converging Systems Intelligent L<br>Variables<br>Assign to: Button Text<br>[Device 1 (2.1.1.) - LED]<br>Device 1 (2.1.1.), Text<br>Device 1 (2.1.1.), State<br>Device 1 (2.1.1.), Off<br>Device 1 (2.1.1.), On<br>T |
|    |                                                                          | Driver Commands Set LED Presets LED Effect [RAW Cmd] RAW Command                                                                                                    |
|    |                                                                          | Device<br>Device 1 (2.1.1.)                                                                                                    |
|    |                                                                          | HLS Color Space - Use Value Field                                                                                                    |
|    |                                                                          | Preset Number (1-24) 1                                                                                                    |
|    |                                                                          | Value (Format = XXX.XXX.XXX, Max for XXX =<br>120.120.120                                                                                                    |
|    |                                                                          | IN IR                                                                                                    |
| 3e | Now, that you have selected a                                            | Assign each command to specific Parameters/Device                                                                                                    |
|    | targeted command, you must<br>assign that command to<br>specific device. | <b>by selecting the</b> icon and scrolling through available controller names (with addresses).                                                                                                    |

|    |                                     | B Properties                  |                        | Y Y                 |
|----|-------------------------------------|-------------------------------|------------------------|---------------------|
|    |                                     | General                       | Output                 | Variables           |
|    |                                     | Driver Command                | Image                  | Text                |
|    |                                     | ing Systems Intelliger        | t Lighting Controller  | r\LED Control)      |
|    |                                     | Parameters<br>Device          |                        |                     |
|    |                                     | Device 1 (2.1.1.)             | $\leftarrow$           | •                   |
|    |                                     | Adjustment                    |                        |                     |
|    |                                     | Hue                           |                        | •                   |
|    |                                     | Direction                     |                        |                     |
|    |                                     | Down                          |                        | •                   |
|    |                                     | Amount                        |                        |                     |
|    |                                     | 10 Steps                      |                        | ▼                   |
|    |                                     | Dynamic Parameter             | :                      | <b>v</b>            |
|    |                                     | <u>∑</u> ustain <u>D</u> e    | lay Between Repea      | ts: 200 🚔 ms        |
|    |                                     |                               | K Cance                | el Help             |
| 3f | Continue providing any              | Assign Adjustment             | entries for Slid       | ers and             |
|    | required data for the               | Adjustment icons by           | selecting the          | icon and            |
|    | Adjustment section for each         | scrolling through avai        | lable commands         | S.                  |
|    | command being programmed.           |                               |                        |                     |
|    | ii presented, also input any        | Assign <b>Direction</b> entri | es and <b>Steps</b> en | tries if requested. |
|    | fields such as <b>Direction</b> and |                               |                        |                     |
|    | Steps.                              |                               |                        |                     |

|    |                                                                                                    | B Properties                                                                                                    |
|----|----------------------------------------------------------------------------------------------------|----------------------------------------------------------------------------------------------------|
| 3g | Continue this process until you<br>have all your buttons, sliders<br>programmed. Should you<br>encounter a specific<br>Converging Systems'<br>command that is not                                                                                                    | B Properties                                                                                                    |
|    |                                                                                                    | Amount                                                                                                    |
|    |                                                                                                    | Dynamic Parameter:                                                                                                    |
|    |                                                                                                    | ✓ Sustain Delay Between Repeats: 200 ms                                                                                                    |
|    |                                                                                                    | OK Cancel Help                                                                                                    |
| 3g | Continue this process until you<br>have all your buttons, sliders<br>programmed. Should you<br>encounter a specific<br>Converging Systems'<br>command that is not<br>supported by the RTI Driver,<br>download the Converging<br>Systems' <i>Third Party CS-Bus</i><br><i>Device Driver Toolkit-</i><br><i>Programmer's Guide</i> and<br>program those commands<br>directly using the <b>RAW Cmd</b><br>feature within Integration<br>Designer. | From the Edit Properties pop-up window, select the<br>icon and selecting Converging Systems Intelligent<br>Lighting Controller/ RAW Cmd selection .<br>B Properties<br>General Output Variables<br>Driver Command Image Text<br>ing Systems Intelligent Lighting Controller VLED Control<br>Parameters<br>Device 1 (2.1.1.)<br>Adjustment<br>Hue<br>Direction<br>Down<br>Amount<br>10 Steps<br>Ovnamic Parameter: |
|    | Note: the above referenced<br>toolkit can be downloaded<br>from<br><u>http://convergingsystems.com/inres</u><br>_programmingdesignkit.htm                                                                                                    | Oynamic Parameter:     Image: Concentration       Image: Concentration     Image: Concentration       OK     Cancentration                                                                                                    |

Page | 19

| Then ent        | er your new c                | ommand within       | String block      |
|-----------------|------------------------------|---------------------|-------------------|
| Power Pro       | perties                      |                     | ? ×               |
| Ger             | neral                        | Output              | Variables         |
| Driv            | er Command                   | Image               | Text              |
| RAW             | Command (Conve               | rging Systems Intel | ligent Lighting 🕨 |
| -Paran<br>Strir | neters<br>ng (omit terminato | or)                 |                   |
| #0              | .0.1.LED=ON                  | R                   |                   |
| unu:            | sed                          |                     |                   |
| unu:            | sed                          |                     |                   |
| unu:            | sed                          |                     |                   |
| Dyn             | amic Parameter:              |                     | ▼<br>200 ▲ are    |
| <u> </u>        | tain <u>D</u> ela            | y between Kepeats   | : 200 ms          |
|                 | OK                           | Cancel              | Help              |

Page | 20

## 4. Upload System file (\*.rti) and Test

| 4a | Upload System file                                                                                                    | Make sure you are connected to your RTI processor and<br>upload your System file. Select <b>Communications/Send To</b><br><b>Device</b> and upload your System File using the applicable<br>upload communication channel available (IP or USB as<br>appropriate).                     |  |  |  |
|----|----------------------------------------------------------------------------------------------------|----------------------------------------------------------------------------------------------------|--|--|--|
|    |                                                                                                    |                                                                                                    |  |  |  |
|    |                                                                                                    | Device Status Target Download                                                                                                    |  |  |  |
|    |                                                                                                    | Converging Systems VP up to Date File Serie                                                                                                    |  |  |  |
|    | If a device allows more than one communications method, click its     Send to all modified       Target column to choose which method to use for that device.     Close |                                                                                                    |  |  |  |
|    | Virtual Terminal (such as has                                                                                                    |                                                                                                    |  |  |  |
|    | been included within the RTI                                                                                                    | Devices in the current system                                                                                                    |  |  |  |
|    | sample project), create a                                                                                                    | Device Status Target Download                                                                                                    |  |  |  |
|    | Virtual Terminal.exe                                                                                                    | Converging Systems VP Up To Date File                                                                                                    |  |  |  |
|    |                                                                                                    | XP-3       Up To Date       Ethernet: Target MAC<br>00-15-26-03-6F-70       Send         If a device allows more than one communications method, click its<br>Target column to choose which method to use for that device.       Send to all modified<br>Ethernet devices       Close |  |  |  |
| 4c | Test using the Virtual                                                                                                    | Launch the Virtual Terminal exe. File and press various                                                                                                    |  |  |  |
|    | Terminal.                                                                                                    | buttons on the Virtual Terminal and verify that the                                                                                                    |  |  |  |
|    |                                                                                                    | corresponding action on all the Converging Systems's                                                                                                    |  |  |  |
|    |                                                                                                    | devices are operating properly                                                                                                    |  |  |  |

## Page | 21

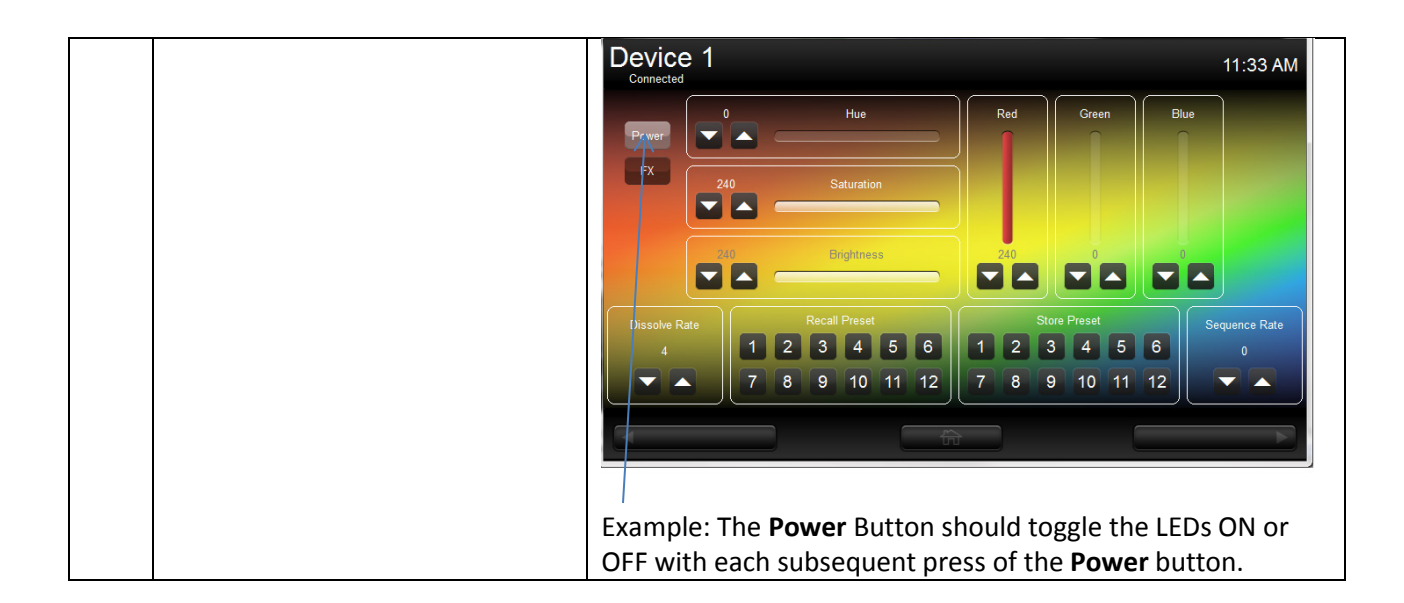

### **RTI Programming-User Interfaces**

The individual installer typically designs the User Interface (UI) for the particular needs of the end-user. Converging Systems may add from time-to-time new UIs with advanced functionality. Sample UI screens are pictured below.

### LED CONTROL ENVIRONMENTS

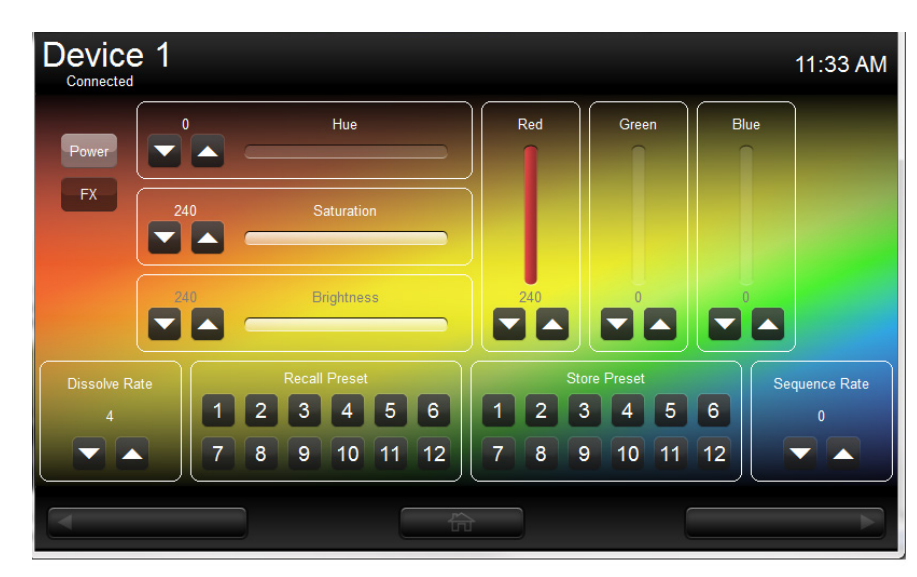

The following illustrations provide some sample UI for LED control interfaces.

### Figure 3

### Page | 22

(reserved)

Page | 23

# **Common Mistakes**

1. Forgetting to set the addresses for controllers (motor or lighting) from within Integration Designer.

2. (FUTURE). Forgetting to make sure that the alias name for the e-Node is E-NODE and the password for e-NODE is ADMIN. These are set within the RTI driver. If you want to change those alias names and passwords for the e-NODE make sure you change them within the RTI profile.

## **APPENDIX 2**

(reserved)

Converging Systems Inc. 32420 Nautilus Drive Rancho Palos Verdes, CA 90275 © Converging Systems Inc. All Rights Reserved. E-Node, ILC-100, IMC-100, and IBT-100 are trademarks of Converging Systems Inc. All other trademarks are the property of their respective owners

Page | 25

# **ADVANCED RTI PROGRAMMING**

Note on Color Space. <u>Converging Systems recommends that only the HSB (Hue, Saturation and Brightness color space is used for it is infinitely more accurately and user friendly to control color.</u> Although Figure 4 below shows both HSB and RGB on the same UI, this is probably more confusing for the typical user than the simple subset of HSB (hue, saturation, brightness) controls. Since there is no concept of dimming within the RGB color space, having RGB sliders only frustrates the user who may just want to dim an existing colored output. However, if the User is intent on having RGB sliders, we would recommend leaving the Brightness slider to get accurate dimming.

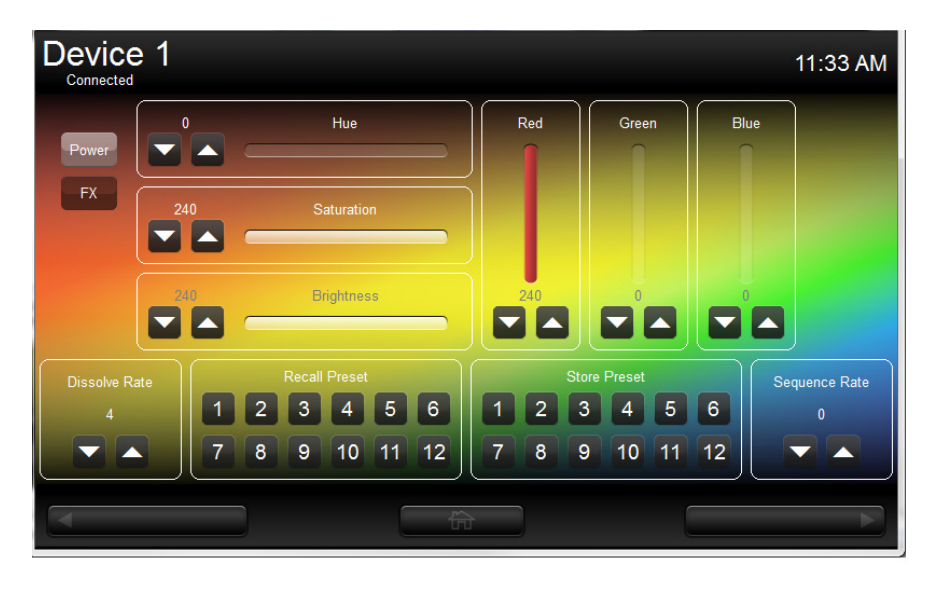

Figure 4

(reserved)

Converging Systems Inc. 32420 Nautilus Drive Rancho Palos Verdes, CA 90275 © Converging Systems Inc. All Rights Reserved. E-Node, ILC-100, IMC-100, and IBT-100 are trademarks of Converging Systems Inc. All other trademarks are the property of their respective owners

Page | 27

**DMX Options** 

Page | 28